### Release Notes – Version 5.6.20

StrataMax has been dedicated to meeting the needs of Strata Managers for over 20 years through the continual enhancement of our software suite. We are committed to providing new functionality to support you in servicing your clients and to provide opportunities for you to optimize efficiency within your office environment.

This document describes exciting new features and enhancements available in the above release.

A history of Release Notes can be reviewed on the StrataMax Online Help

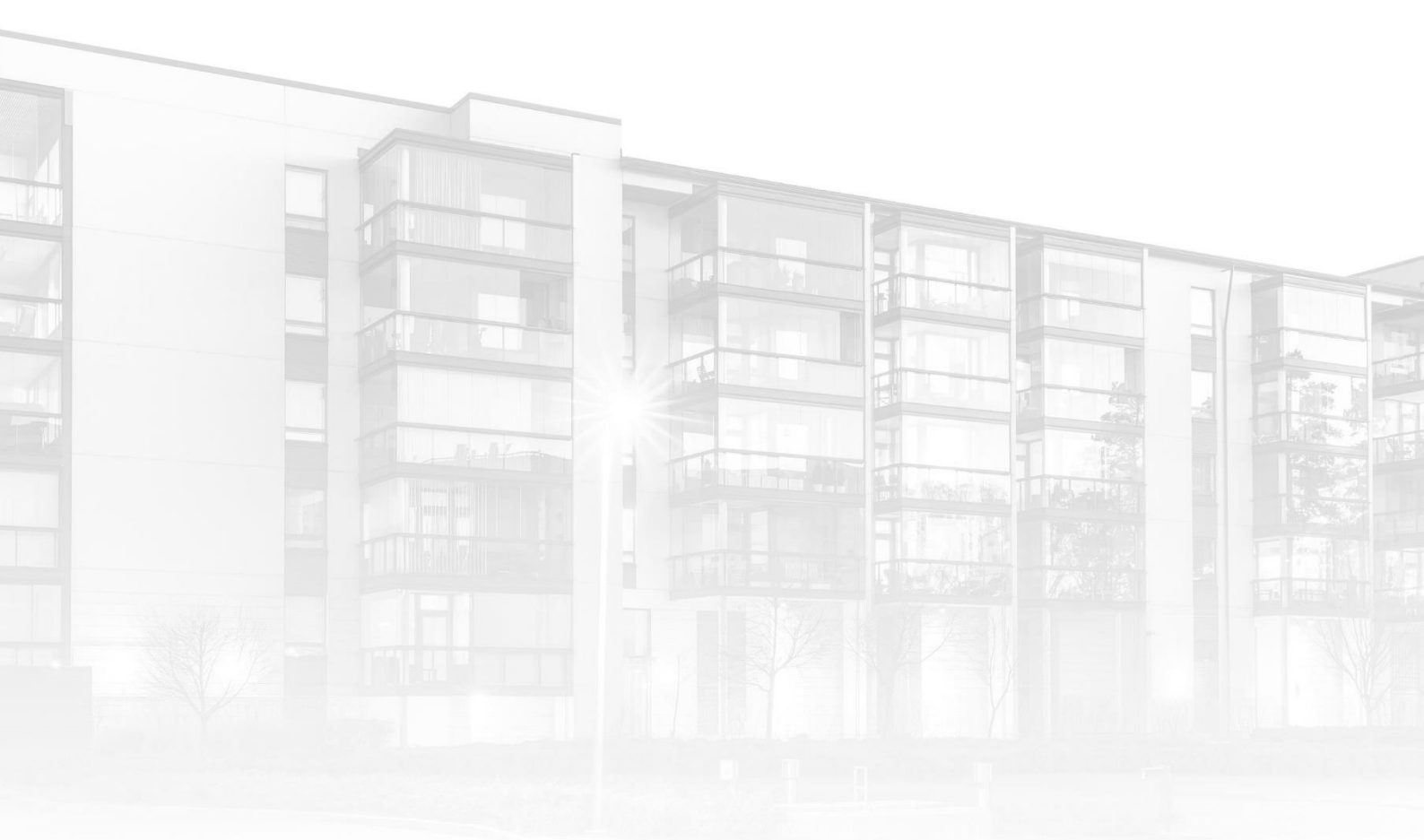

THE COMPLETE STRATA MANAGEMENT SOLUTION

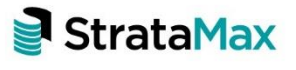

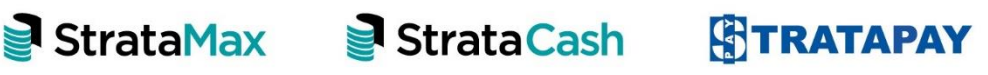

#### Contents

| Wha | t's New                                 | 3  |
|-----|-----------------------------------------|----|
| 1.  | Dashboard Filter – by Management Office | 3  |
| 2.  | Lot Budget Summary – New Options        | 4  |
| Wha | t's Better                              | .7 |

## What's New

### 1. Dashboard Filter - by Management Office

The ability to filter by Management Office has been added to Dashboard Reports. Items that now include this option are:

- Days Until Struck Levies Due
- Contract Register Expiry
- Days Until Insurance Due to Expire
- No of Days Oldest Payment Remains Unpresented
- No of days until Oldest Receipt Remains Unpresented
- Total Active Lot Count
- Work Orders Unfinalised
- Levies Not Printed
- Management Fee Expiry

To set the Management Office Filter for these items, please use the following instructions:

- 1. Open the Dashboard or click the 'Edit' icon for the Dashboard group
- 2. Click 'Add Dashboard Item'
- 3. Select the relevant report from the drop-down list
- 4. Click the 'Filter Buildings' drop-down arrow
- 5. Select 'Management Office'
- 6. Enter the relevant Management Office in the 'Management Office' text box.

| Dashboard Configuration                     | ×                                         |
|---------------------------------------------|-------------------------------------------|
| Report                                      |                                           |
| Buildings Not Rolled                        | ~                                         |
| Display Title                               |                                           |
| Buildings Not Rolled                        |                                           |
| Number of buildings which have              | e not rolled over into the current period |
| Filter Buildings                            | Management Office ~                       |
| Management Office Filter Buildings<br>Value | QLD                                       |

- 7. Set to 'Show on Desktop' if required
- 8. Click 'Save'

The item will then show on the desktop and results will be provided for the selected Management Office Only.

Click the Dashboard Item to drill into the report which can then be exported to Excel

#### 2. Lot Budget Summary – New Options

New configuration settings have been added to Financial Statements to provide more output options for Consolidated Reports when running the Lot Budget Summary. When 'Lot Budget Summary' is selected in Financial Statements for a Multi OC property, the following configuration options can now be applied if set.

One Line per Lot - Lot-OC calculations will be consolidated into one line per lot.

Note: This is the default Consolidated Output.

|        | LOT BUDGET SUMMARY<br>Account Groups Consolidated |                                   |             |                 |            |             |                 |           |  |  |
|--------|---------------------------------------------------|-----------------------------------|-------------|-----------------|------------|-------------|-----------------|-----------|--|--|
| If the | foregoing b                                       | udget is adopted levies (includir | ng GST) for | the specified p | eriod paya | ble quarter | y will be as fo | ollows:   |  |  |
|        |                                                   | Admir                             | n Fund      |                 | Maint      | enance Fur  | nd              |           |  |  |
| Lot No | Unit No                                           | Gross                             | Discount    | Net             | Gross      | Discount    | Net             | Net Total |  |  |
| B1     | B1                                                | 615.00                            | 61.50       | 553.50          | 86.30      | 8.63        | 77.67           | 631.17    |  |  |
| 00101  | 101                                               | 477.75                            | 35.16       | 442.59          | 71.51      | 4.93        | 66.58           | 509.17    |  |  |
| 00102  | 102                                               | 846.63                            | 66.79       | 779.84          | 160.10     | 12.87       | 147.23          | 927.07    |  |  |
| 00103  | 103                                               | 513.13                            | 37.77       | 475.36          | 76.81      | 5.30        | 71.51           | 546.87    |  |  |
| 00104  | 104                                               | 883.00                            | 69.47       | 813.53          | 165.55     | 13.24       | 152.31          | 965.84    |  |  |

• One Line per OC per Lot - One Line for each OC in Lot Order. The Lot Total will be output.

| LOT BUDGET SUMMARY<br>Account Groups Consolidated<br>31/12/2021 |           |           |                |               |            |                 |             |             |                    |           |  |
|-----------------------------------------------------------------|-----------|-----------|----------------|---------------|------------|-----------------|-------------|-------------|--------------------|-----------|--|
|                                                                 |           |           |                |               |            |                 |             |             |                    |           |  |
| If the                                                          | foregoing | budget is | s adopted levi | ies (includir | ng GST) fo | r the specified | period paya | able quarte | erly will be as fo | ollows:   |  |
|                                                                 |           |           |                |               |            |                 |             |             |                    |           |  |
|                                                                 |           |           |                | Admii         | n Fund     |                 | Main        | itenance F  | und                |           |  |
| Lot No                                                          | Unit No   | A/c Grp   | Entitlement    | Gross         | Discount   | Net             | Gross       | Discount    | Net                | Net Total |  |
| 00101                                                           | 101       | 1         | 486            | 351.64        | 35.16      | 316.48          | 49.34       | 4.93        | 44.41              | 360.89    |  |
| 00101                                                           | 101       | 2         | 486            | 126.11        | 0.00       | 126.11          | 22.17       | 0.00        | 22.17              | 148.28    |  |
|                                                                 |           | Lot Tota  | 1              | \$477.75      | \$35.16    | \$442.59        | \$71.51     | \$4.93      | \$66.58            | \$509.17  |  |
| 00102                                                           | 102       | 1         | 752            | 544.10        | 54.41      | 489.69          | 76.35       | 7.64        | 68.71              | 558.40    |  |
| 00102                                                           | 102       | 2         | 689            | 178.78        | 0.00       | 178.78          | 31.43       | 0.00        | 31.43              | 210.21    |  |
| 00102                                                           | 102       | 3         | 100            | 123.75        | 12.38      | 111.37          | 52.32       | 5.23        | 47.09              | 158.46    |  |
|                                                                 |           | Lot Tota  | 1              | \$846.63      | \$66.79    | \$779.84        | \$160.10    | \$12.87     | \$147.23           | \$927.07  |  |

• All OCs Printed in Order - Will output all OCs as though each was selected and printed. There will be an OC Total and each OC output will start on a new page.

OC1 - Page 1

|          | LOT BUDGET SUMMARY                                                                 |          |                |               |             |               |             |                |                 |           |  |
|----------|------------------------------------------------------------------------------------|----------|----------------|---------------|-------------|---------------|-------------|----------------|-----------------|-----------|--|
|          | Account Groups Consolidated                                                        |          |                |               |             |               |             |                |                 |           |  |
|          |                                                                                    |          |                |               | 31/12/2     | 2021          |             |                |                 |           |  |
| If the f | foregoing                                                                          | budget i | s adopted levi | ies (includir | ng GST) for | the specified | period paya | able quarterly | y will be as fo | ollows:   |  |
|          |                                                                                    |          |                | Admir         | n Fund      |               | Main        | tenance Fur    | d               |           |  |
| Lot No   | Lot No Unit No A/c Grp Entitlement Gross Discount Net Gross Discount Net Net Total |          |                |               |             |               |             |                |                 | Net Total |  |
| B1       | B1                                                                                 | 1        | 850            | 615.00        | 61.50       | 553.50        | 86.30       | 8.63           | 77.67           | 631.17    |  |
| 00101    | 101                                                                                | 1        | 486            | 351.64        | 35.16       | 316.48        | 49.34       | 4.93           | 44.41           | 360.89    |  |

OC2 - Page 2

| LOT BUDGET SUMMARY<br>Account Groups Consolidated |                                                                                    |          |                |               |             |                 |             |                |               |         |
|---------------------------------------------------|------------------------------------------------------------------------------------|----------|----------------|---------------|-------------|-----------------|-------------|----------------|---------------|---------|
|                                                   |                                                                                    |          |                |               | 31/12/2     | 021             |             |                |               |         |
| If the f                                          | foregoing                                                                          | budget i | s adopted levi | ies (includir | ng GST) for | the specified p | period paya | able quarterly | will be as fo | ollows: |
|                                                   |                                                                                    |          |                | Admir         | n Fund      |                 | Main        | tenance Fun    | d             |         |
| Lot No                                            | Lot No Unit No A/c Grp Entitlement Gross Discount Net Gross Discount Net Net Total |          |                |               |             |                 |             |                |               |         |
| 00101                                             | 00101 101 2 486 126.11 0.00 126.11 22.17 0.00 22.17 148.28                         |          |                |               |             |                 |             |                |               | 148.28  |
| 00102                                             | 102                                                                                | 2        | 689            | 178.78        | 0.00        | 178.78          | 31.43       | 0.00           | 31.43         | 210.21  |

Each Consolidated Output option will output an overall total for each Fund.

To view and set the configuration for consolidated Lot Budget Summary reports, please use the following instructions:

- 1. Navigate to Financial Statements
- 2. Click 'File'
- 3. Click 'Configure'
- 4. Click the drop-down selection arrow under 'Lot Budget Report Consolidation'

| 📔 Configure - Finan                                                                                                    | cial Reports                                                                                 |                                                                                     |  |  |  |  |  |  |
|----------------------------------------------------------------------------------------------------|----------------------------------------------------------------------------------------------|-------------------------------------------------------------------------------------|--|--|--|--|--|--|
| File                                                                                                    |                                                                                              |                                                                                     |  |  |  |  |  |  |
| Fonts for Budget Rep<br>Account Name Font<br>Money Columns Font<br>Sub-Heading Font                                                                                                    | Times New Roman, 12,<br>Times New Roman, 10,<br>Times New Roman, 12,<br>Times New Roman, 12, | Page Numbers-Presentation Only  Do Not Print Bottom Left Bottom Centre Bottom Right |  |  |  |  |  |  |
| Main Heading Font<br>Name/Title Font<br>Other Heading Font                                                                                                    | Times New Roman,18,<br>Times New Roman,21,<br>Arial,12,Normal                                | Format     1,2,3,     V       Font     5     V       Words                          |  |  |  |  |  |  |
| Balance Sheet Style       STATEMENT OF FINANCIA       Lot Budget Report Consolidation         Split Lot Balance into Arrears and Advance       One Line Per O/c Per Lot       Solution         Show Year to Date Only in Monthly Financials       One Line Per O/c Per Lot       Solution |                                                                                              |                                                                                     |  |  |  |  |  |  |
| Charles Sub-Headings                                                                                                    |                                                                                              |                                                                                     |  |  |  |  |  |  |
| Top Margin (Presentation) 150 Close                                                                                                    |                                                                                              |                                                                                     |  |  |  |  |  |  |

5. Select the relevant option

6. Click 'Close'

To run the report, select a Budget Report from Financial Statements and set 'Lot Budget Summary'. To run as a stand-alone report, set 'Print Extra reports Only'.

| 🗿 Financial Sta            | atements - 1                 | 07-109 WELLING | TON ST COLLING 733207P 31 July 2020 | ×               |
|----------------------------|------------------------------|----------------|-------------------------------------|-----------------|
| File Options               | s Help                       |                |                                     |                 |
| <ul> <li>Screen</li> </ul> |                              | Template       | Budget Report (default)             |                 |
|                            | <u>s</u>                     | Printer        | StrataMax                           |                 |
| 0.111110                   |                              | Paper Source   | Automatically Select                | Copies 1        |
| Excel                      |                              | Letterhead     | Default                             | ~               |
| Report Setting             | js                           |                | Report Name:                        | Preview         |
| Print Head                 | der                          |                | Budget Report 🗸 🗸                   |                 |
| Print Build                | ling Address                 |                | Report Period                       | Proceed         |
| ✓ Lot Budge ✓ Print Extra  | et Summary<br>a Reports Only | ,              | 01/01/20 to 31/07/20                | Footnotes Setup |

# What's Better

- Process Recoveries will now process if the total for a Recovery Code is NIL balance
- TRMax Cost Recovery and Consultancy data entry will now be automatically set to upper case.
- Minor improvements have been made to process arrears fees from subgroups which allow levies. E.g. Marina, Air Con.
- Additional validation has been added to warn users when a Document exceeds maximum upload size.
- Speed and performance enhancements made to document conversion used by DocMax and Merge Letters.
- Corrected a minor issue with auto-processing Global Legend and logging output in banking
- Minor improvements have been made to TaskMax to report the correct Contractors Email Address
- TRMax notes will now appear on the Recoveries Invoice line items
- Enhancements have been made to the Owner Info Ledger Cards to allow 'All Linked Accounts' to be viewed